## UTILISATION EXCEL : BARRES D'ERREUR

| Tableau collaboratif de données                                                       |                                                                                   |              |                |           |           |                                                                             | Construction graphique des données statistiques                                   |
|---------------------------------------------------------------------------------------|-----------------------------------------------------------------------------------|--------------|----------------|-----------|-----------|-----------------------------------------------------------------------------|-----------------------------------------------------------------------------------|
| - Compléter de manière collaborative un tableau pour collecter les                    |                                                                                   |              |                |           |           | s - Sélectionner les deux premières lignes du second tableau : la ligne des |                                                                                   |
| doi                                                                                   | données de vos expériences :                                                      |              |                |           |           |                                                                             | données et la ligne de la moyenne pour construire un histogramme des              |
|                                                                                       | А                                                                                 | В            | С              | D         | Е         |                                                                             | moyennes de chaque donnée.                                                        |
| 1                                                                                     |                                                                                   | Données 1 I  | Données 2 I    | Données 3 | Données 4 |                                                                             | - Insérer un diagramme (type de diagramme : histogramme groupé)                   |
| 2                                                                                     | Binôme 1                                                                          | 10           | 15             |           |           |                                                                             | - Cliquer sur Ajouter un élément sur le graphique > Barres d'erreurs >            |
| 3                                                                                     | Binôme 2                                                                          | 9            | 16             |           |           |                                                                             | Autres options de barres d'erreurs (par défaut des barres d'erreur                |
| 4                                                                                     | Binôme 3                                                                          | 12           | 11             |           |           |                                                                             | apparaissent avec une marge d'erreur d'une valeur fixe de 2)                      |
| 5                                                                                     | Binôme 4                                                                          | 11           | 12             |           |           |                                                                             | - Cliquer droit sur les barres d'erreur et sélectionner Format des barres         |
| 6                                                                                     | Binôme 5                                                                          | 15           | 14             |           |           |                                                                             | d'erreurs                                                                         |
| 7                                                                                     | Binôme 6                                                                          | 7            | 16             |           |           |                                                                             | Moyenne                                                                           |
| 8                                                                                     | Binôme 7                                                                          | 10           | 17             |           |           |                                                                             |                                                                                   |
| Par exemple les phénotypes de drosophiles pour la mise en évidence des                |                                                                                   |              |                |           |           |                                                                             | Barre d'erreur verticale                                                          |
| bra                                                                                   | brassages interchromosomique ou intrachromosomique                                |              |                |           |           |                                                                             | 10                                                                                |
|                                                                                       | Construire un second tableau pour les indicateurs statistiques                    |              |                |           |           |                                                                             |                                                                                   |
| - C                                                                                   | - Construire un deuxième tableau pour calculer la moyenne, l'écart type           |              |                |           |           |                                                                             | • Moins 4                                                                         |
| et l                                                                                  | intervalle de con                                                                 | fiance à 95% | à l'aide du lo | ogiciel : |           |                                                                             |                                                                                   |
| 12                                                                                    |                                                                                   | Données 1    | Données 2      | Données 3 | Données 4 |                                                                             | Style d'extrémité Données 1 Données 2                                             |
| 13                                                                                    | Moyenne                                                                           | 10,57142857  | 14,42857143    | 3         |           |                                                                             | L O Sans empattement                                                              |
| 14                                                                                    | Ecart type                                                                        | 2,507132682  | 2,225394561    | l         |           |                                                                             | Avec empattement Barres d'erreur personnalisées                                   |
| 15                                                                                    | Effectif                                                                          | 7            |                | 7         |           |                                                                             | Marge d'erreur                                                                    |
|                                                                                       | Intervalle de confiance                                                           |              |                |           |           |                                                                             | Valeur fixe 2,0                                                                   |
| 16                                                                                    | à 95 %                                                                            | 2 318711002  | 2.058146698    | 8         |           |                                                                             | Pourcentage                                                                       |
| Mo                                                                                    | Mayanna : la samma das dannéas diviséa par la nombro de dannéas                   |              |                |           |           |                                                                             | Écarts types 1,0                                                                  |
| Éca                                                                                   | Écart-type : une mesure de la dispersion des valeurs d'un échantillon statistique |              |                |           |           |                                                                             | Erreur standard                                                                   |
| Incertitudes à 95% : la valeur movenne de la population dont est issu l'échantillon a |                                                                                   |              |                |           |           | Personnalisé Spécifier une valeur                                           |                                                                                   |
| 95 chances sur 100 de se trouver dans l'intervalle                                    |                                                                                   |              |                |           |           |                                                                             |                                                                                   |
| Formule des indicateurs statistiques                                                  |                                                                                   |              |                |           |           | - Selectionner Personnalise, puis cliquer sur Specifier une valeur.         |                                                                                   |
| - Entrer les formules suivantes pour calculer à l'aide du logiciel la                 |                                                                                   |              |                |           |           |                                                                             | - Completer les valeurs d'erreur positive et negative en selectionnant les        |
| movenne l'écart-type et l'intervalle de confiance à 95%                               |                                                                                   |              |                |           |           | valeurs de l'intervalle de confiance a 95 %                                 |                                                                                   |
|                                                                                       |                                                                                   |              |                |           |           | - Valider en cliquant sur Ok                                                |                                                                                   |
| N                                                                                     | Moyenne =moyenne(B2:B8)                                                           |              |                |           |           |                                                                             | Movenne                                                                           |
|                                                                                       |                                                                                   |              |                |           |           |                                                                             | 18                                                                                |
| E                                                                                     | Ecart type =ECARTYPE(B2:B8)                                                       |              |                |           |           |                                                                             | 16                                                                                |
| In                                                                                    |                                                                                   |              |                |           |           |                                                                             |                                                                                   |
| E                                                                                     | =nbval(B2:B8)                                                                     |              |                |           |           |                                                                             |                                                                                   |
| Пr.                                                                                   |                                                                                   |              |                |           |           |                                                                             |                                                                                   |
|                                                                                       | Intervalle de confiance                                                           |              |                |           |           |                                                                             |                                                                                   |
| à                                                                                     | <b>a 95 %</b> =intervalle.confiance.student(0,05; <b>B14;B15</b> )                |              |                |           |           |                                                                             | 2                                                                                 |
|                                                                                       |                                                                                   |              |                |           |           |                                                                             | 0 Données 1 Données 2                                                             |
| Inte                                                                                  | Intervalle de confiance à 95% : (alpha : 0.05 ;écartype ;effectif)                |              |                |           |           |                                                                             |                                                                                   |
|                                                                                       |                                                                                   |              |                |           |           |                                                                             | Possibilite de mettre les parres à erreurs X et Y sur differentes représentations |
|                                                                                       |                                                                                   |              |                |           |           |                                                                             | grapniques                                                                        |
|                                                                                       |                                                                                   |              |                |           |           |                                                                             |                                                                                   |